## How to access your student's Houghton Mifflin Science book online:

1. From any web browser enter <u>http://www.chino.k12.ca.us/EagleCanyon</u> and select "Classroom"

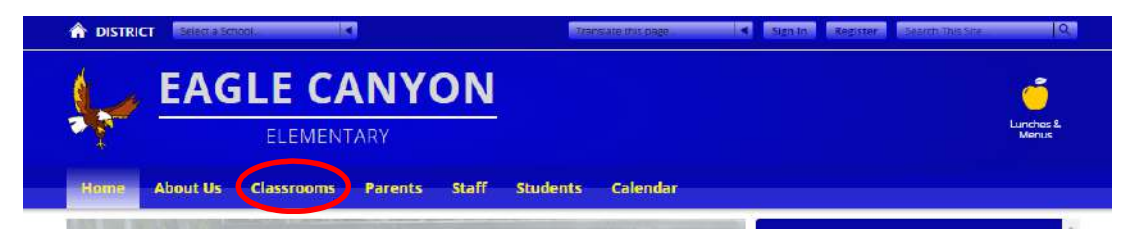

- 2. Select "Mr. Barrett" to get to our class web page.
- 3. Under "Links" select Houghton Mifflin Science Book.
- 4. The userid is cvusdstudent3
  The password is password
  Click Sign in
- 5. Select the 3<sup>rd</sup> grade science book.

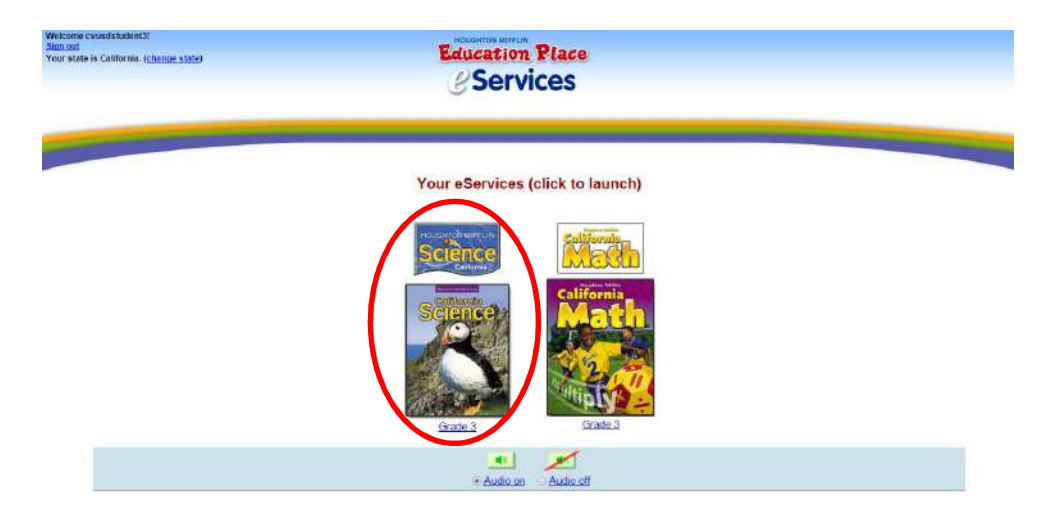